http://www.photoshop-garden.com/view\_tut.php?id=17

## <u>Dark</u>

Volgende foto's werden gebruikt

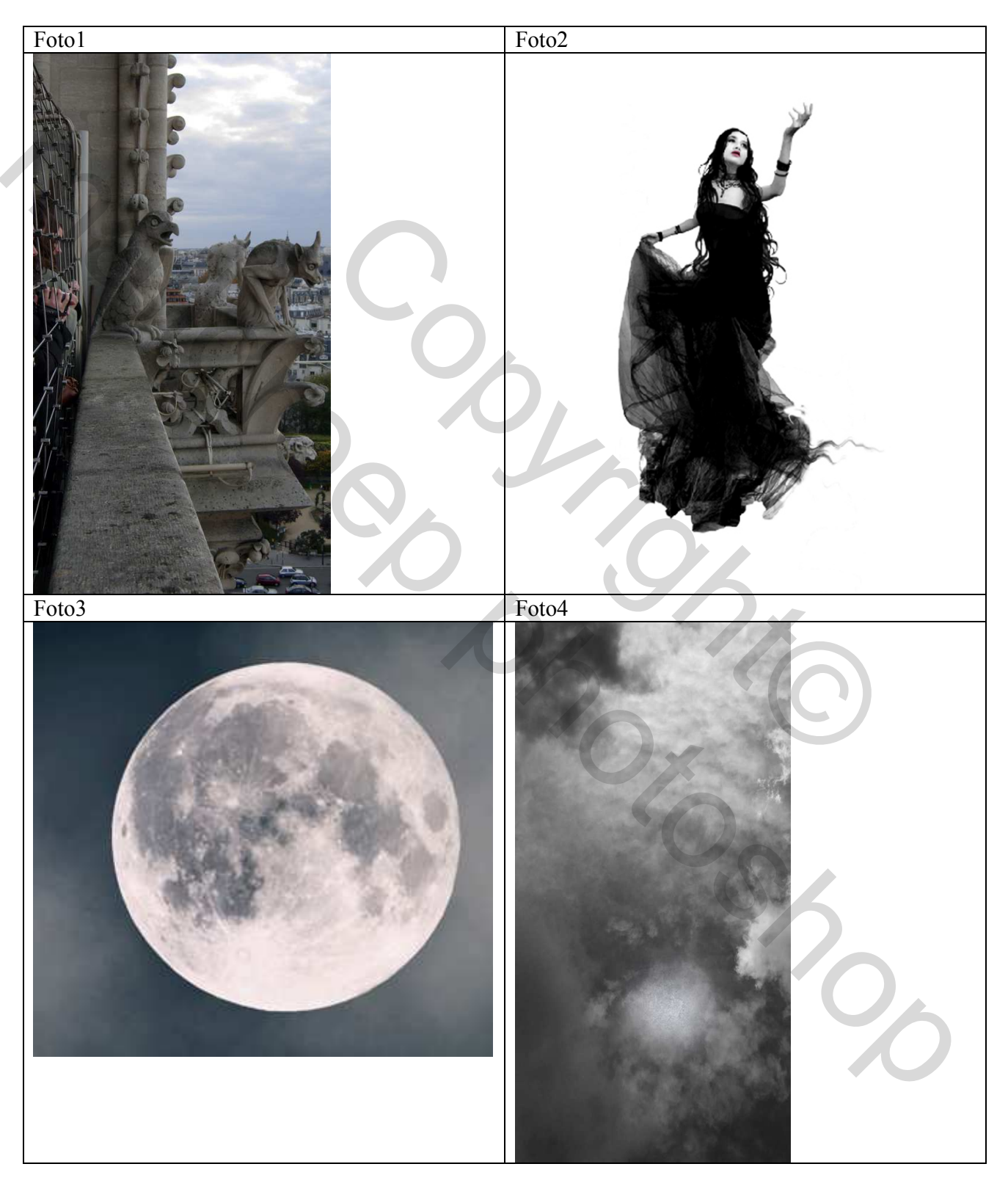

1. Open foto1: Gebruik een selectie gereedschap om het deel van het kasteel uit te selecteren, Ctrl + J = selectie op nieuwe laag.

| Master 📉 🖌  |        | ОК                                           |
|-------------|--------|----------------------------------------------|
| Hue:        | 0      | Cance                                        |
| Saturation: | -40    | Load                                         |
| Lightness:  | +8     | <u>S</u> ave                                 |
|             |        | Colorize                                     |
|             | Master | Master U U U U U U U U U U U U U U U U U U U |

Ctrl + U = Kleurtoon/Verzadiging opent, instellingen zoals hieronder getoond:

Zie wat we bekomen hebben (oogje uit achtergrondlaag):

2. Zelfde voor foto2, openen, dame uitselecteren en op je werk plaatsen, laag dame onder laag kasteel plaatsen

| Zie hieronder wat we bekomen hebben: |
|--------------------------------------|
|                                      |
|                                      |

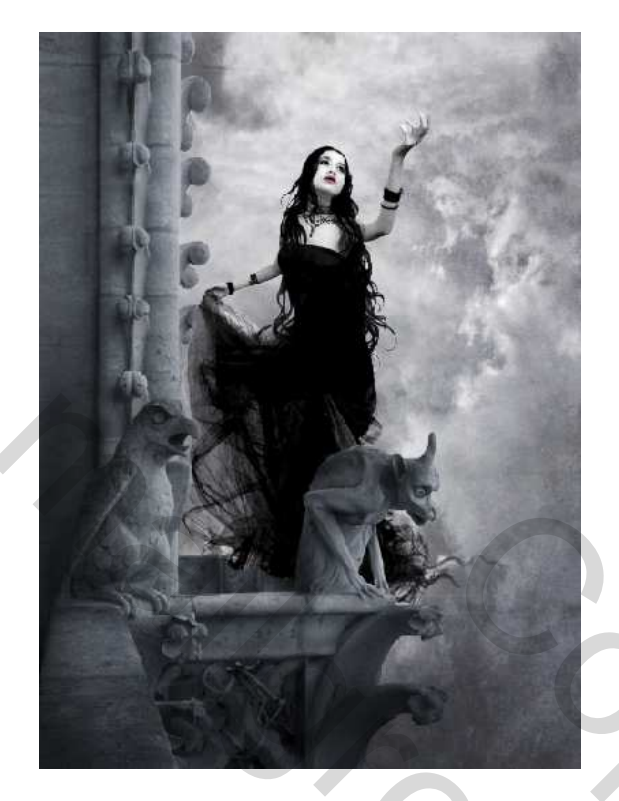

4. Enkele kraaien op je werk plaatsen, nieuwe laag boven aan, zwarte kleur, penseel gebruiken, (die vind je bij de bijgevoegde penselen - crows fantasy brushes)

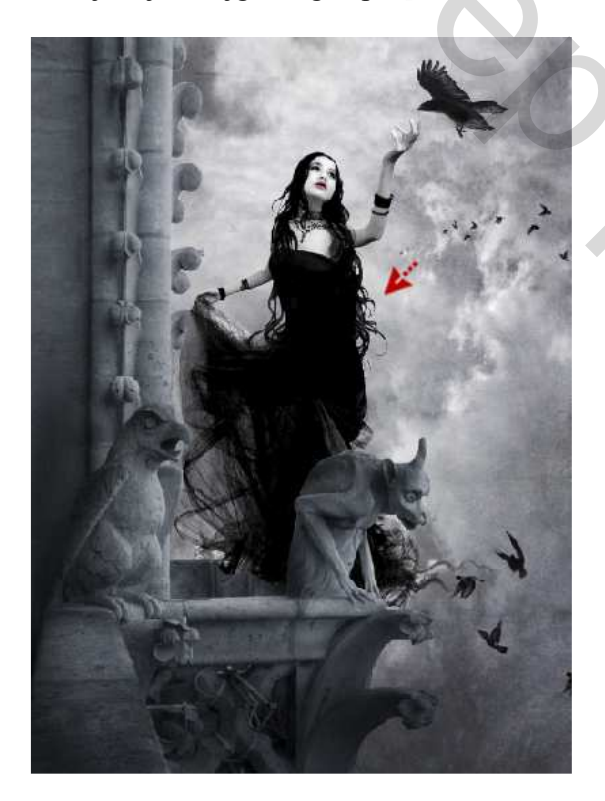

5. Met het haar penseel (trisste hair part) kan je het haar van de dame langer maken Nieuwe laag onder laag dame! Zwart penseel

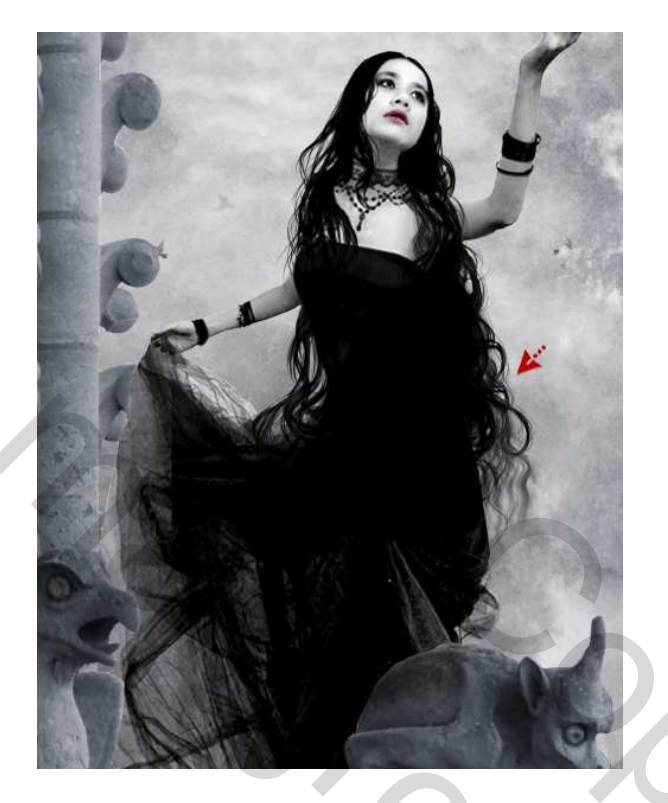

6. Laatste stap, open foto3, met ovaal selectie gereedschap selecteer je de maan, plaats zoals hieronder getoond rechts bovenaan, met zachte gum, in optiebalk dekking op 20%, maak je wat openingen in de maan zodat die mooi overgaat in de lucht.

Dit is het eindresultaat:

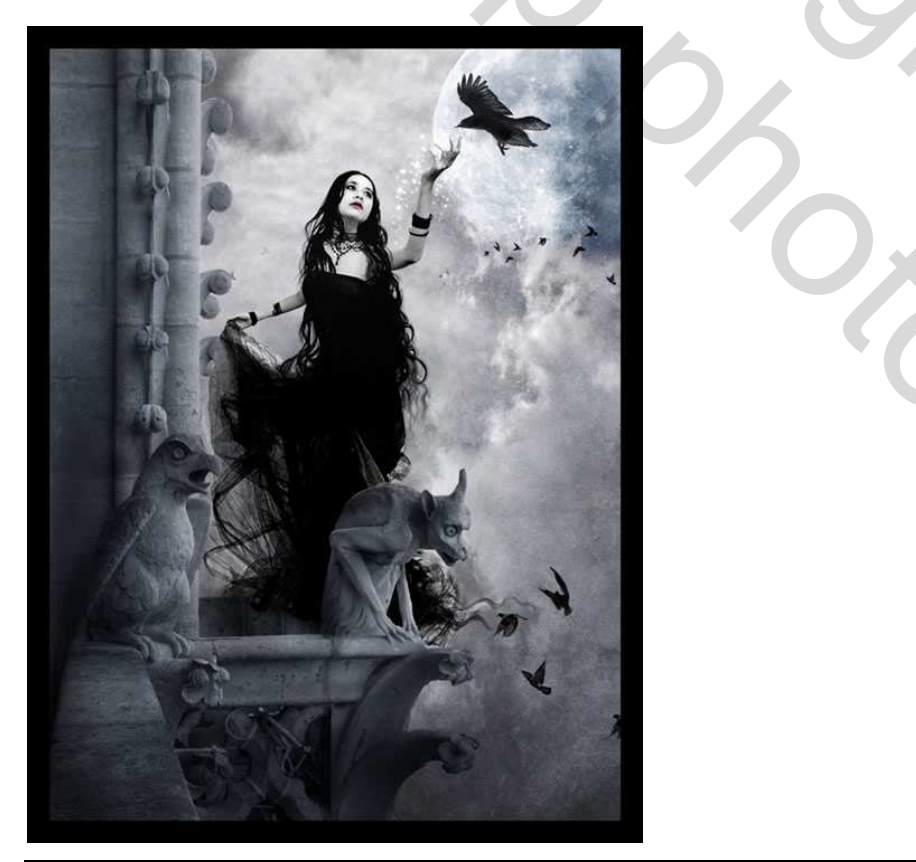

Dark – blz 5